# Квадрат 9 и Геометрия

Расчет цены и времени

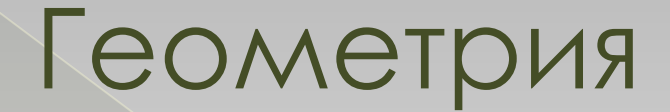

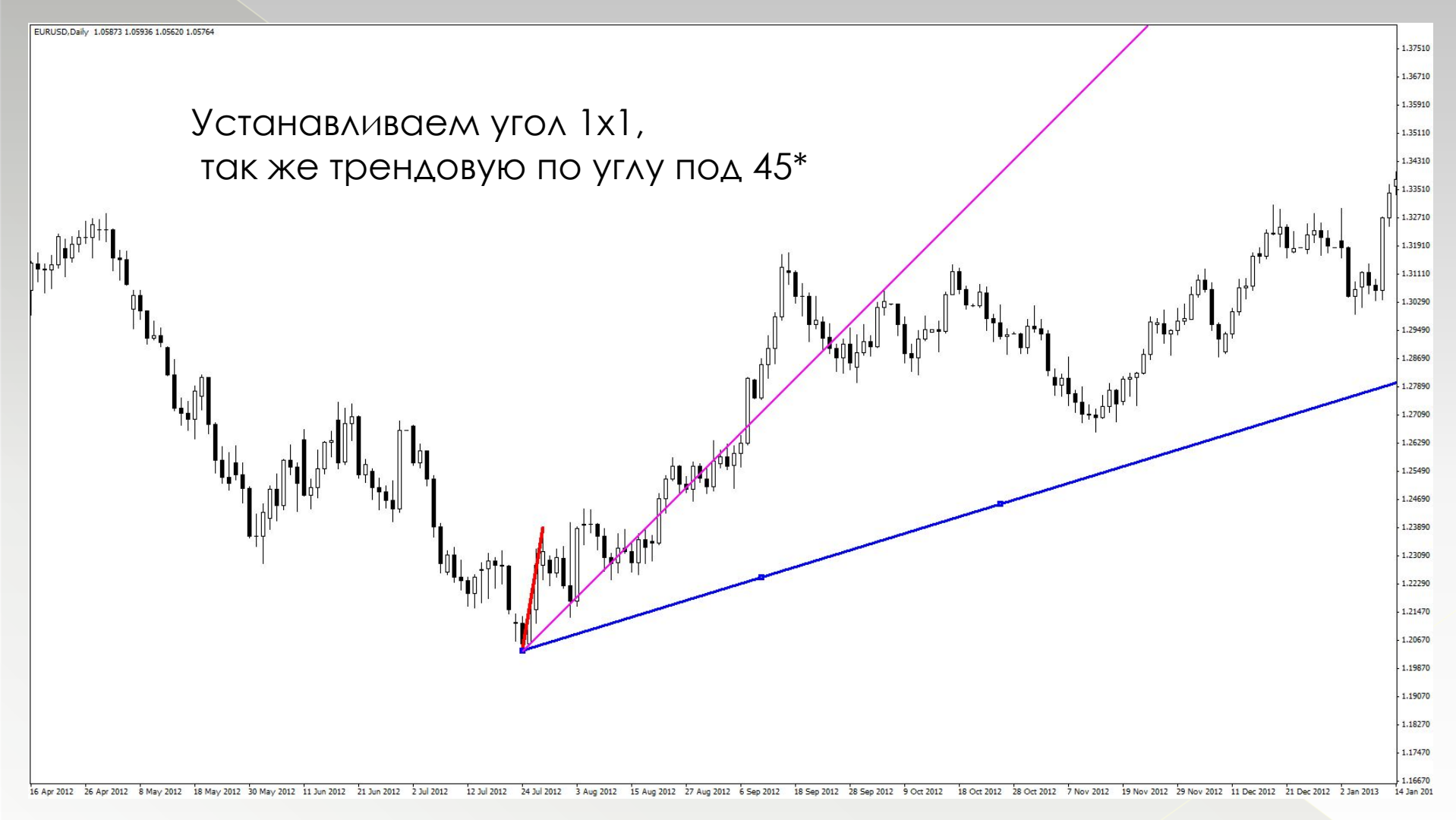

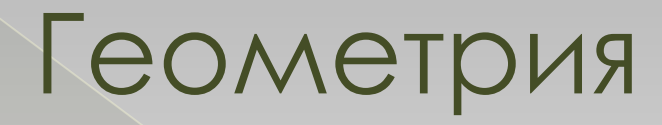

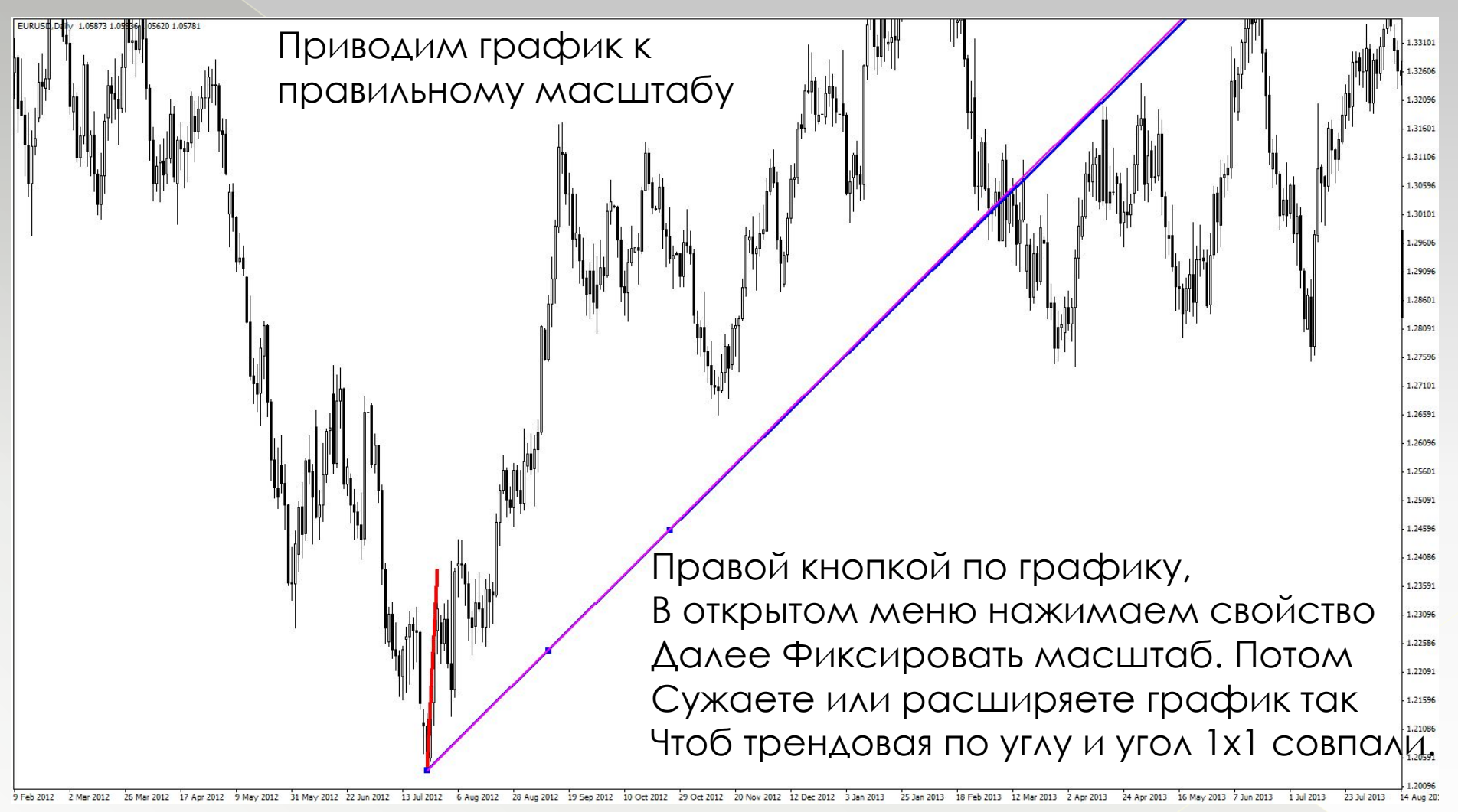

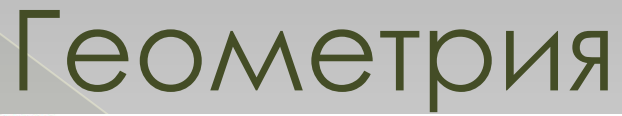

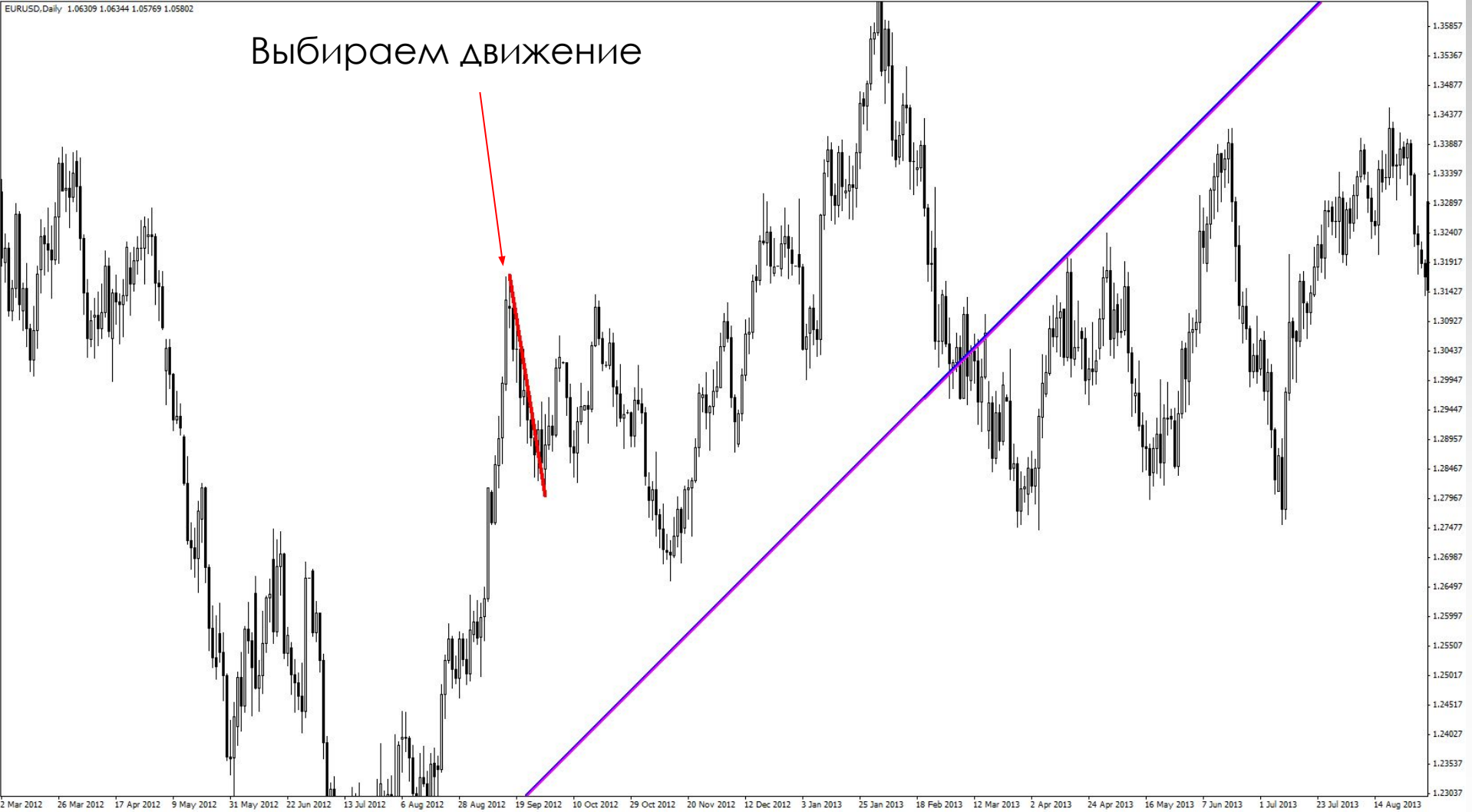

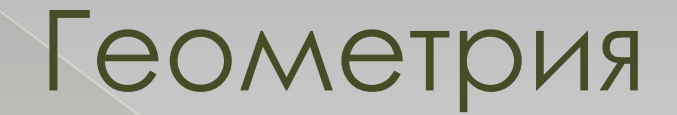

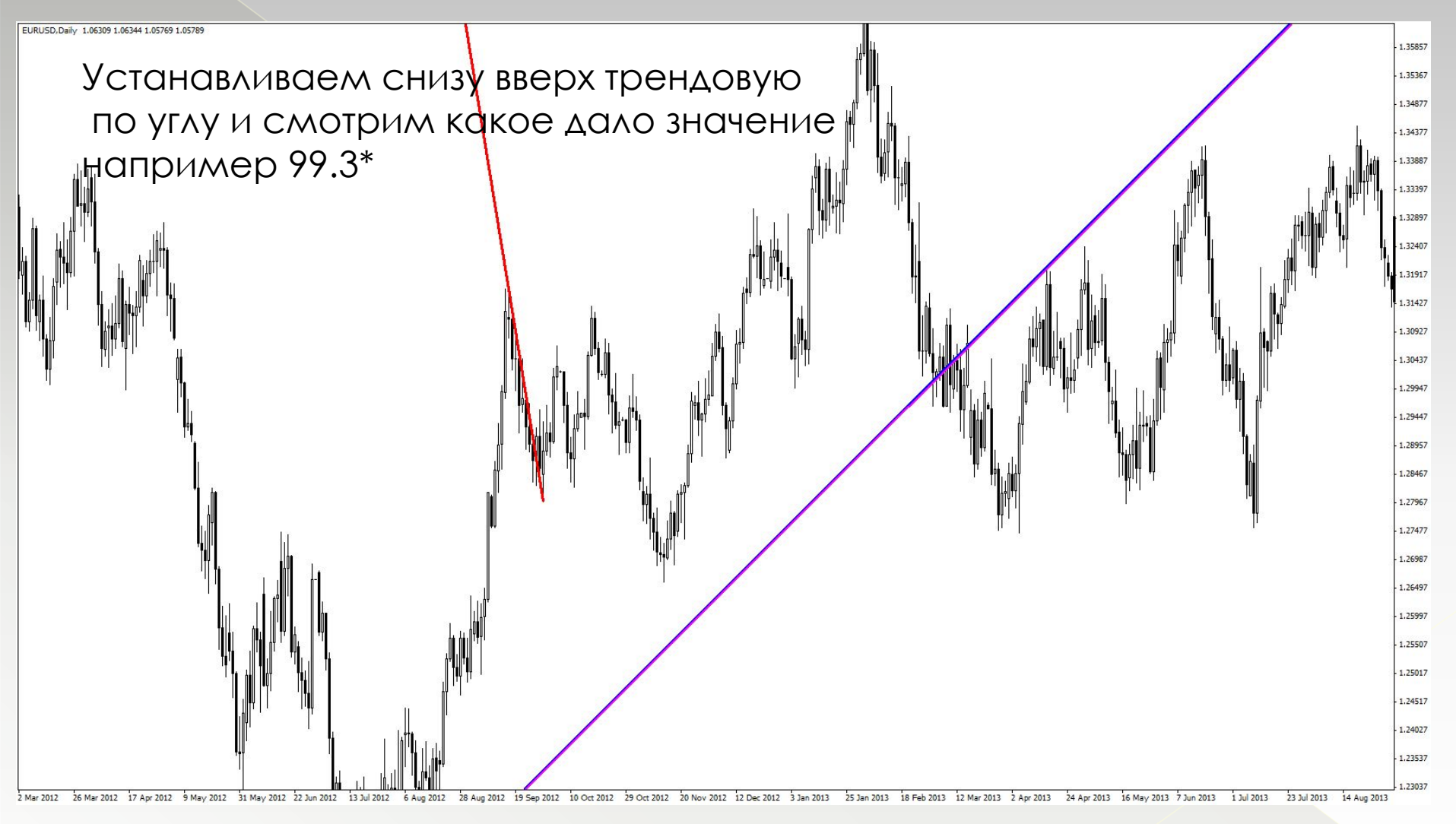

### Геометрия

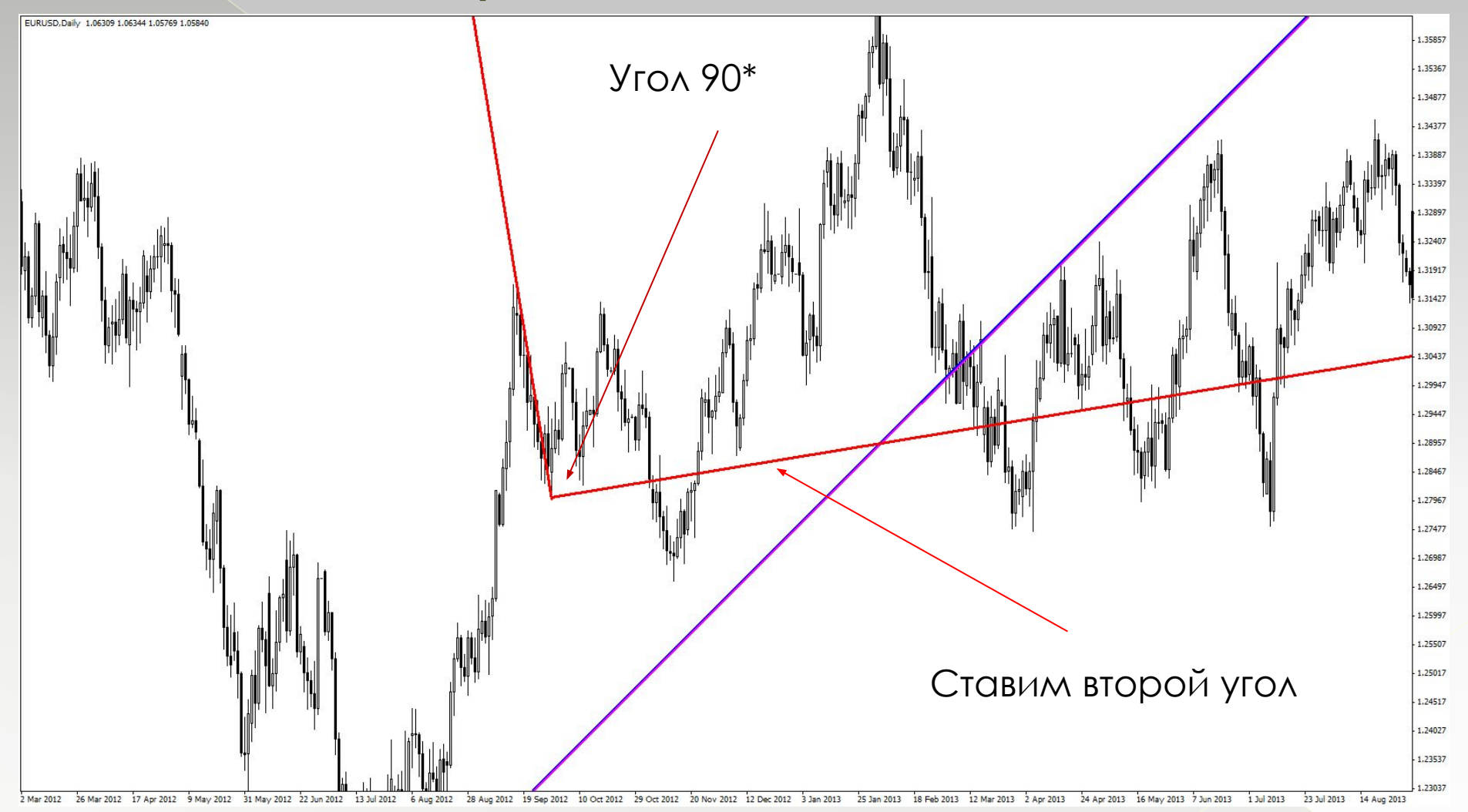

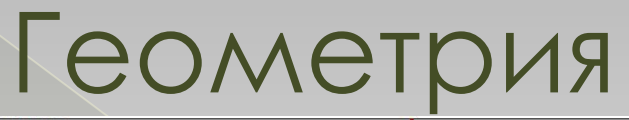

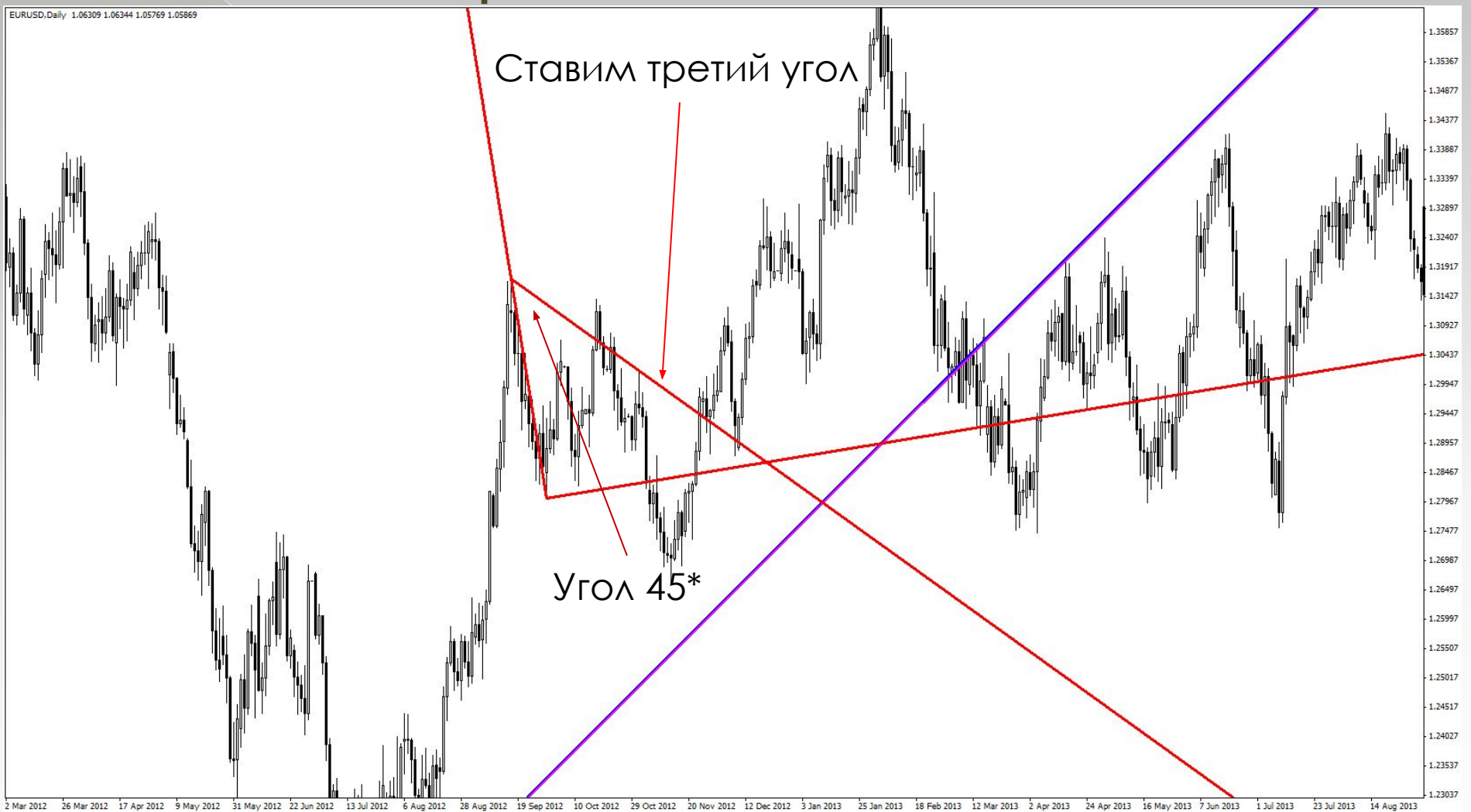

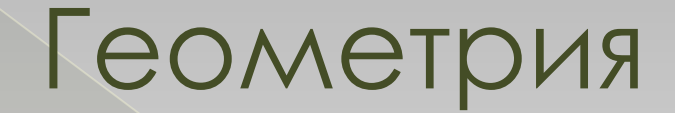

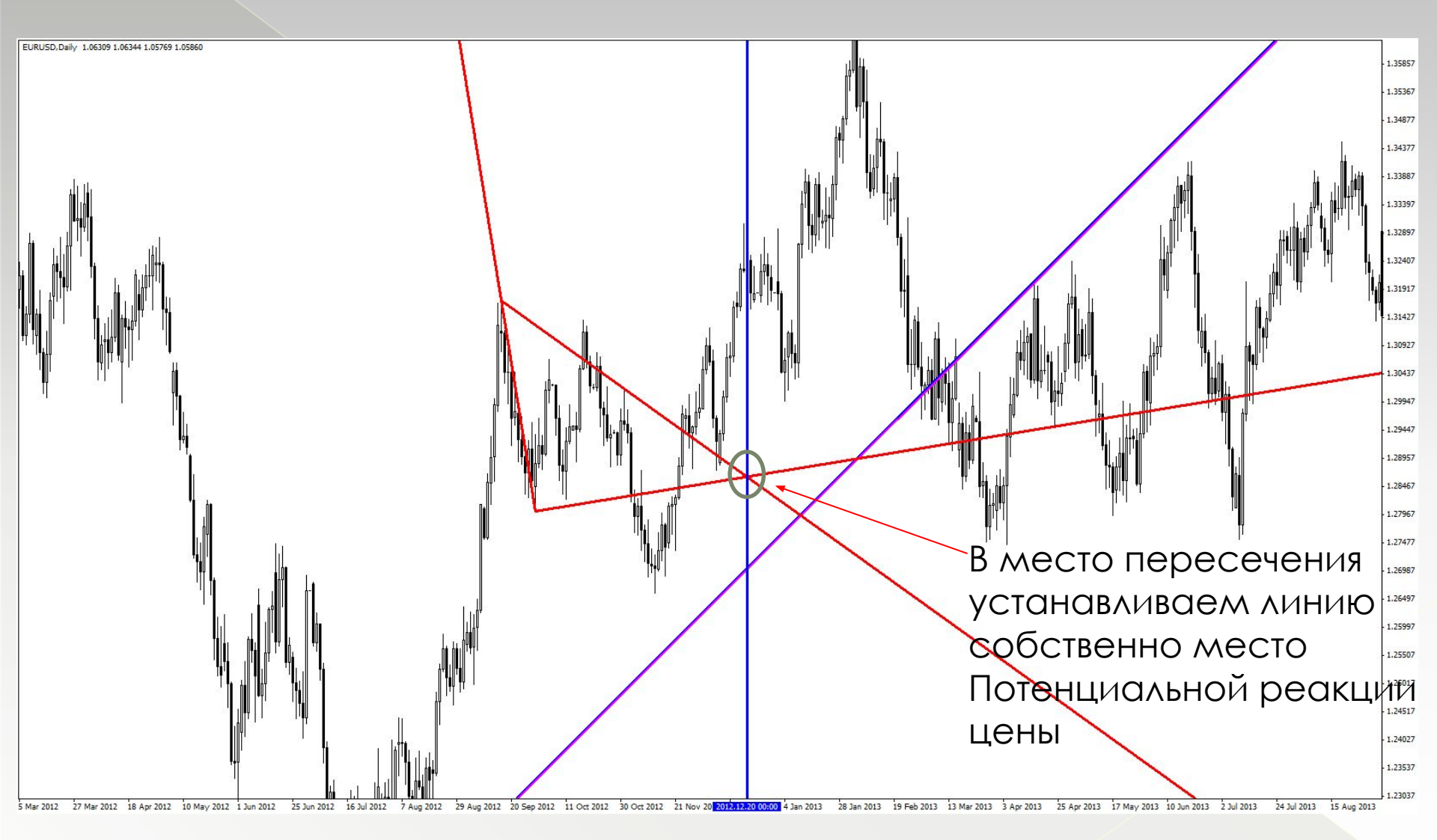

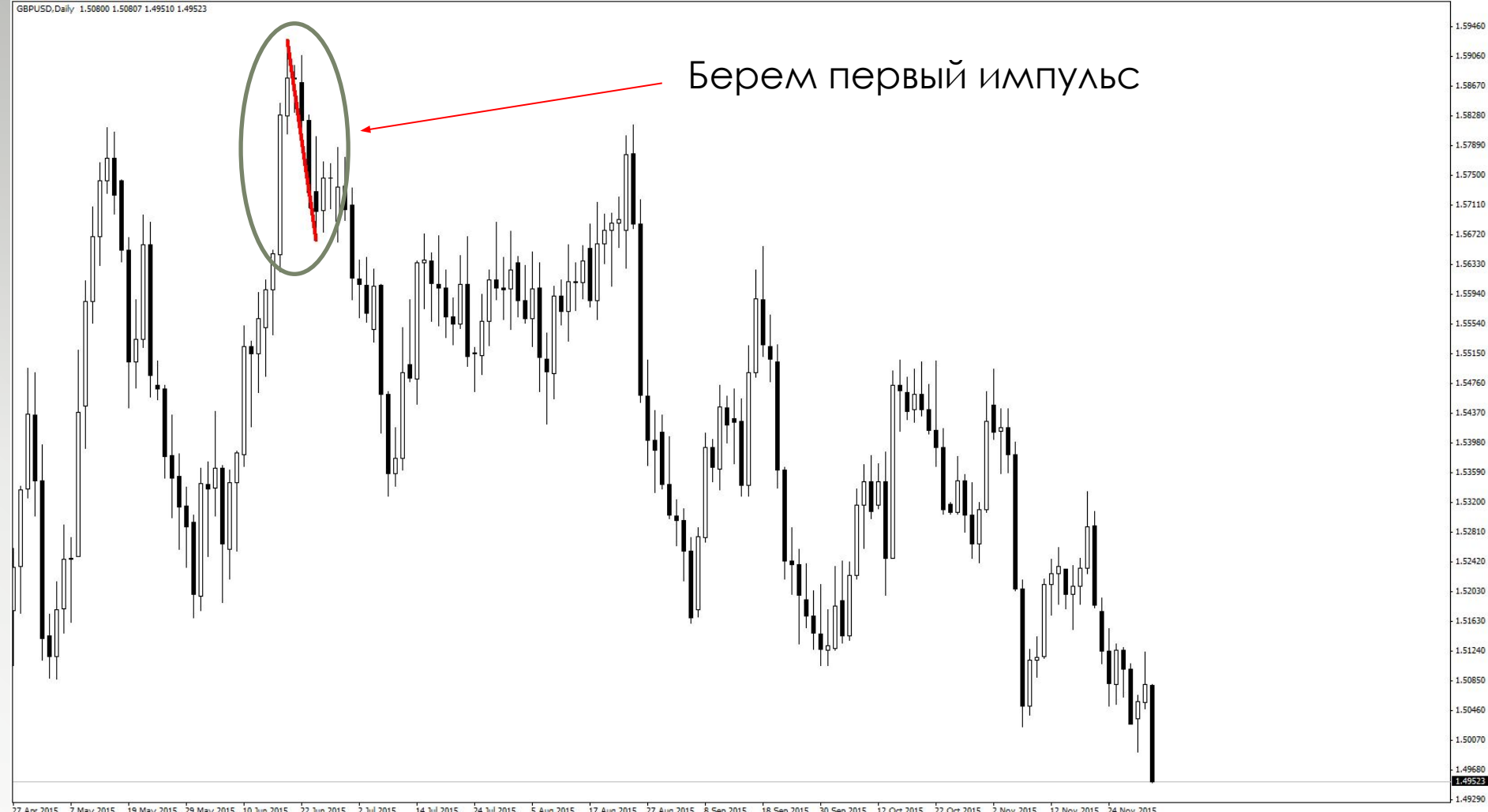

27 Apr 2015 7 May 2015 19 May 2015 29 May 2015 10 Jun 2015 22 Jun 2015 2 Jul 2015 14 Jul 2015 24 Jul 2015 5 Aug 2015 17 Aug 2015 27 Aug 2015 8 Sep 2015 18 Sep 2015 13 Oct 2015 12 Oct 2015 22 Oct 2015 2 Nov 2015 12 Nov 2015 24 Nov 2015

GBPUSD, Daily 1.50800 1.50807 1.49485 1.49511

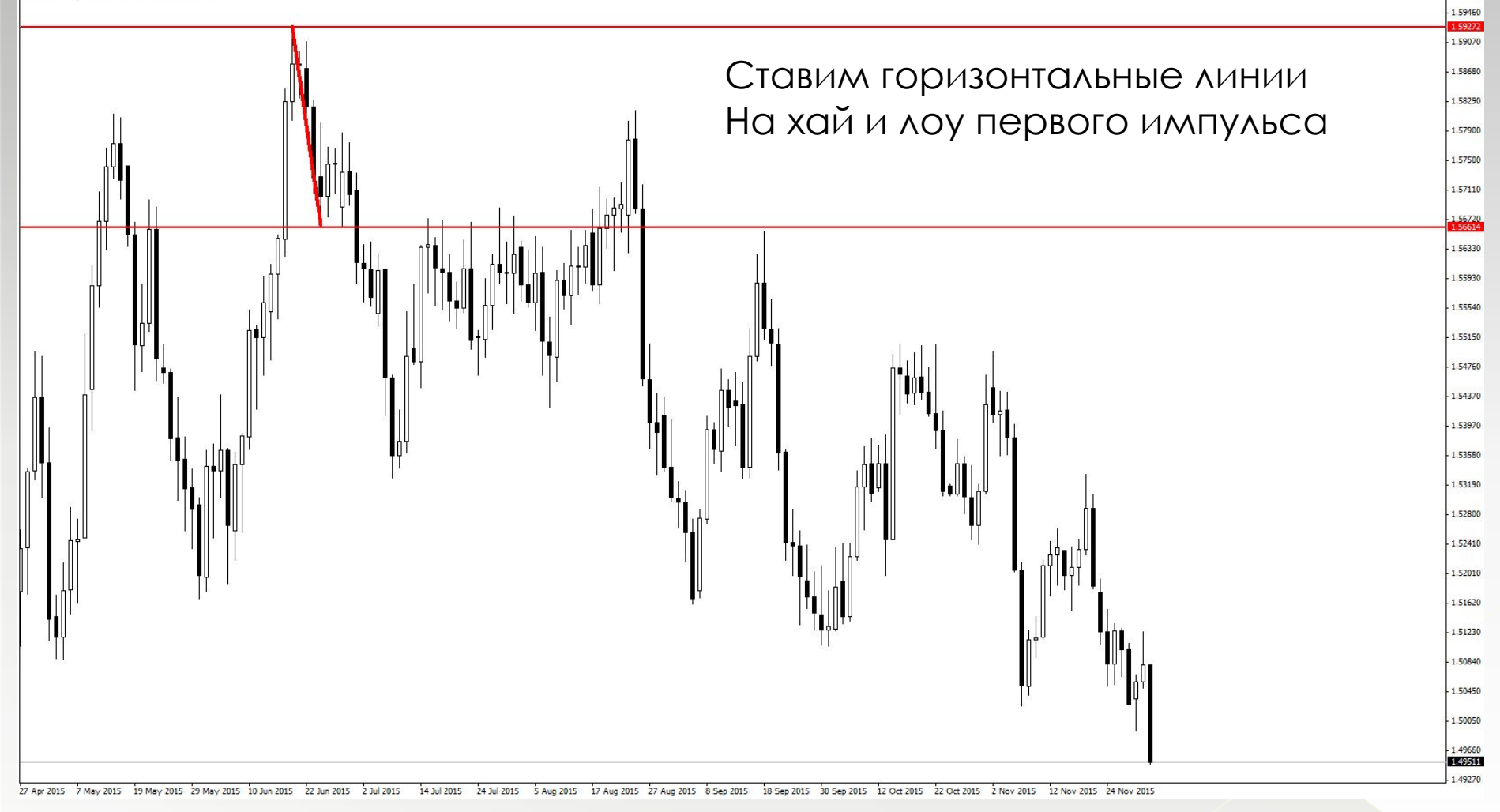

- Записываем цены верхней и нижней линии
- Цена верхней 1,5927
- Цена нижней 1,5661
- Для дневного графика нужно взять первые 4 цифры без запятой, получаем
- Цена верхней 1592
- Цена нижней 1566

| - Разметка        |              |                           |    |
|-------------------|--------------|---------------------------|----|
| Показать          | $\checkmark$ | выопраем квадрат /        |    |
| По часовой        | $\checkmark$ | Ицена                     |    |
| Размер            | 10           |                           | 0  |
| Вид               | Квадрат 9 🖌  | Цена верхнеи линии 🧋      | 3  |
| Тип данных        | Цена         | ·                         | 1  |
| — Цена 🥹          |              | Цена нижней линии 🦯       |    |
| Значение          | 1592         | 0                         | ł  |
| Найти             | 1566         | q                         |    |
| Шаг               | -1           |                           | L  |
| - Подсветка       |              |                           | Ŀ  |
| Показать          | V            | движения. Для восходящего | )  |
| Заливка           | Крест        | лвижения шаг булет (1)    | ł  |
| Метки             |              |                           |    |
| - Транспортир     |              |                           | I. |
| Показать          |              |                           | ſ  |
| По часовой        | 1            |                           | 1  |
| Угол              | 0°           |                           | ł  |
| + Счётчик         |              | 33                        | 1  |
| + Вторичная шкала |              | No. 00.                   | 1  |
| + Маркер          |              | (12)                      | Ĩ  |
| - Хронометр 🕒     |              | e                         | T  |
| Показать          |              | (24)                      | ł  |
| По часовой        | V            |                           |    |
| Угол              | 0°           | · 4 <sup>°</sup>          |    |
| Диапазон          | Дневной      |                           | ł  |
| + Сессия          |              | <b>69</b> <sup>2</sup>    |    |
| + Вторичная шкала |              |                           | 1  |

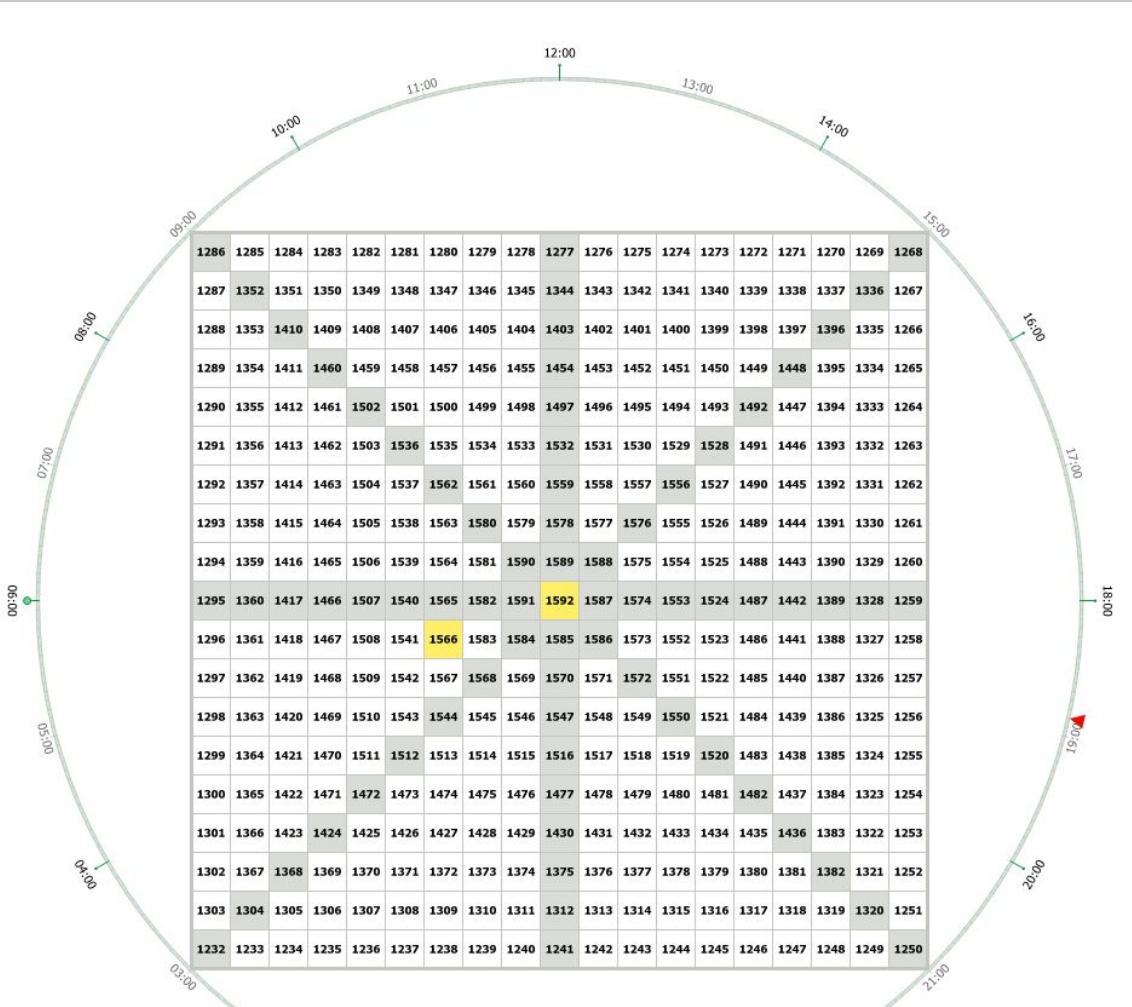

00:00

01:00

02:00

22:00

23:00

Проводим через второе число линию строго по середине. Можно использовать фигуру квадрат.

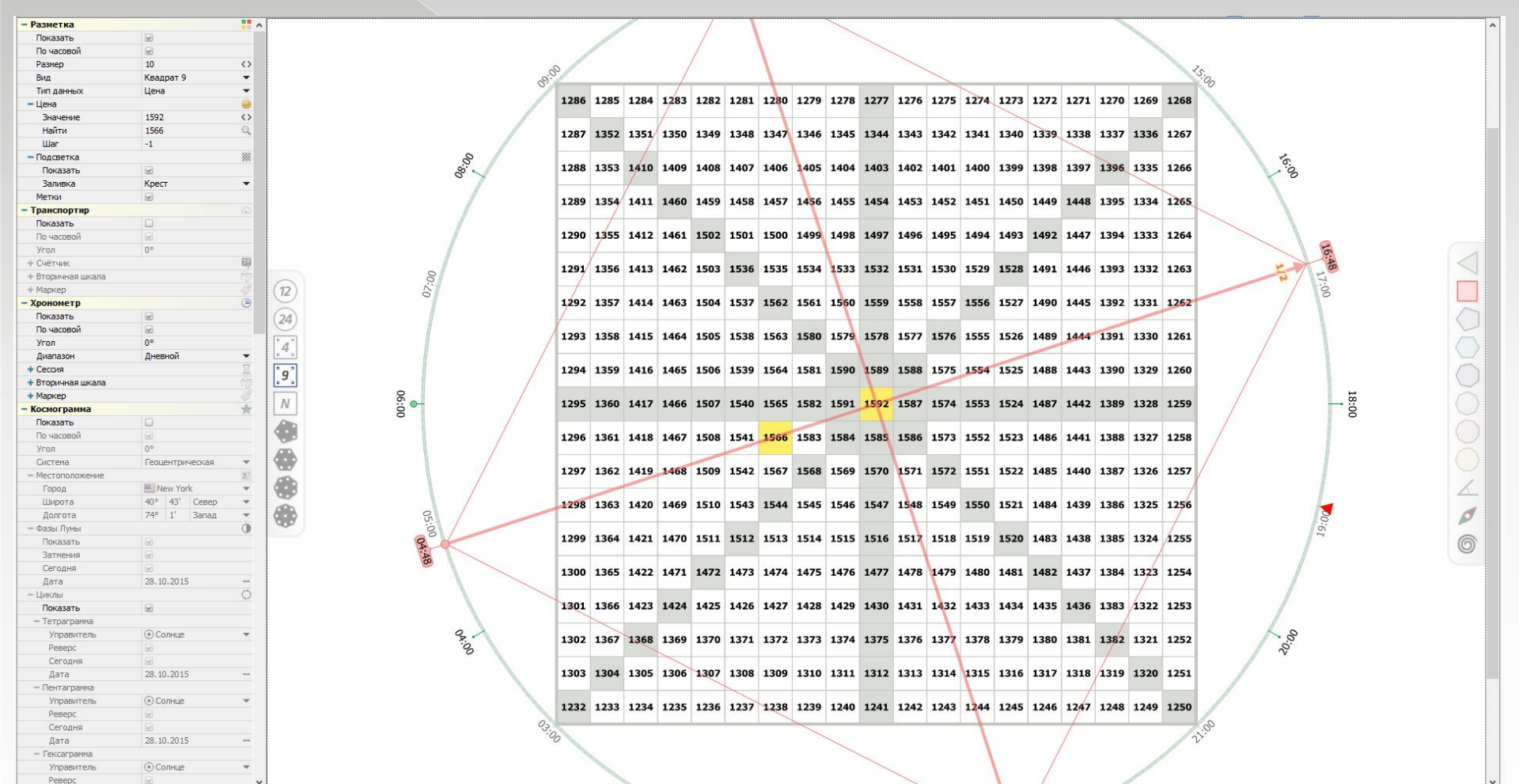

Отмечаем ячейки идущие строго на линиях. Полученные данные отмечаем на графике

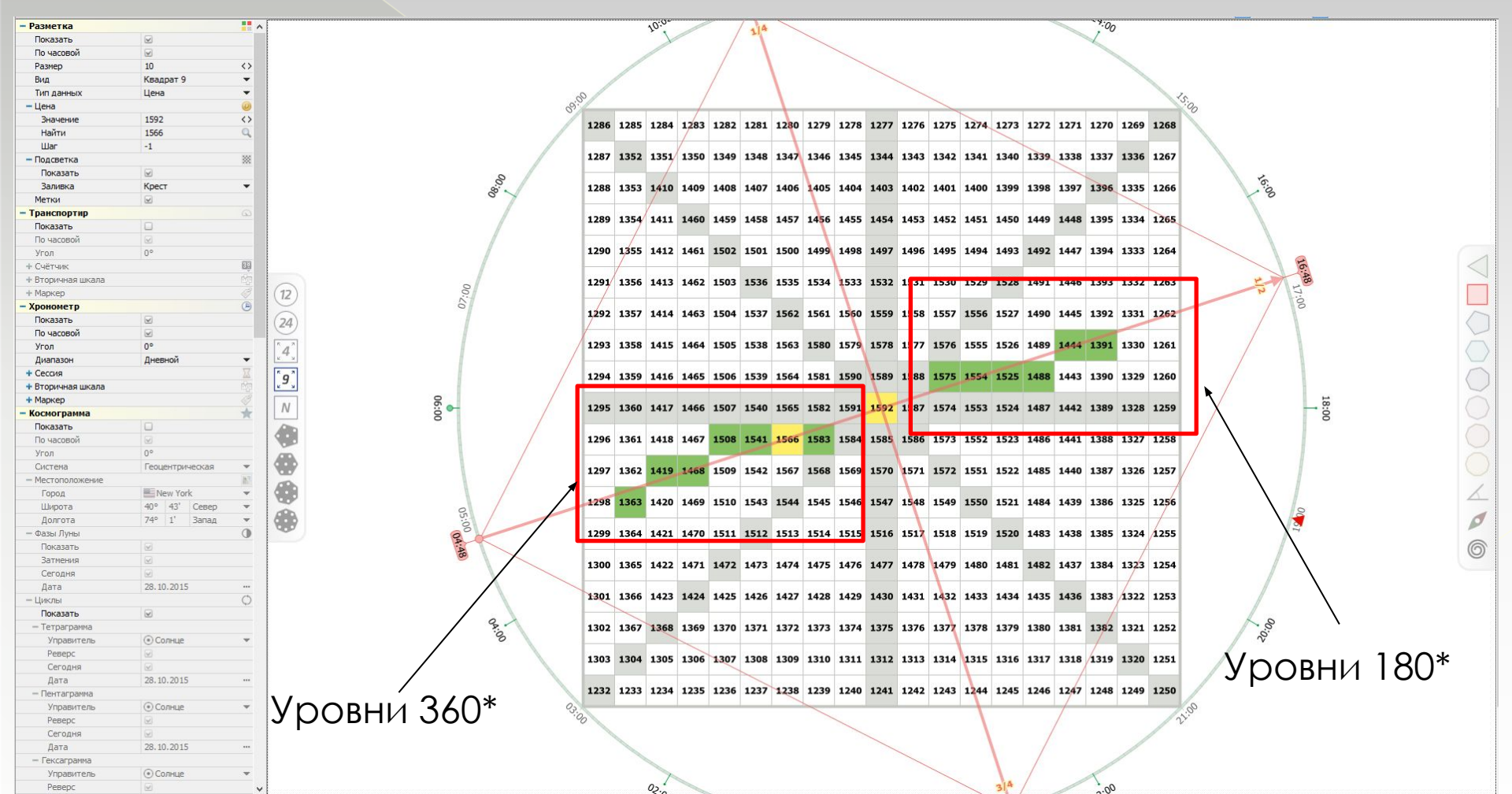

#### Полученные данные отмечаем на графике

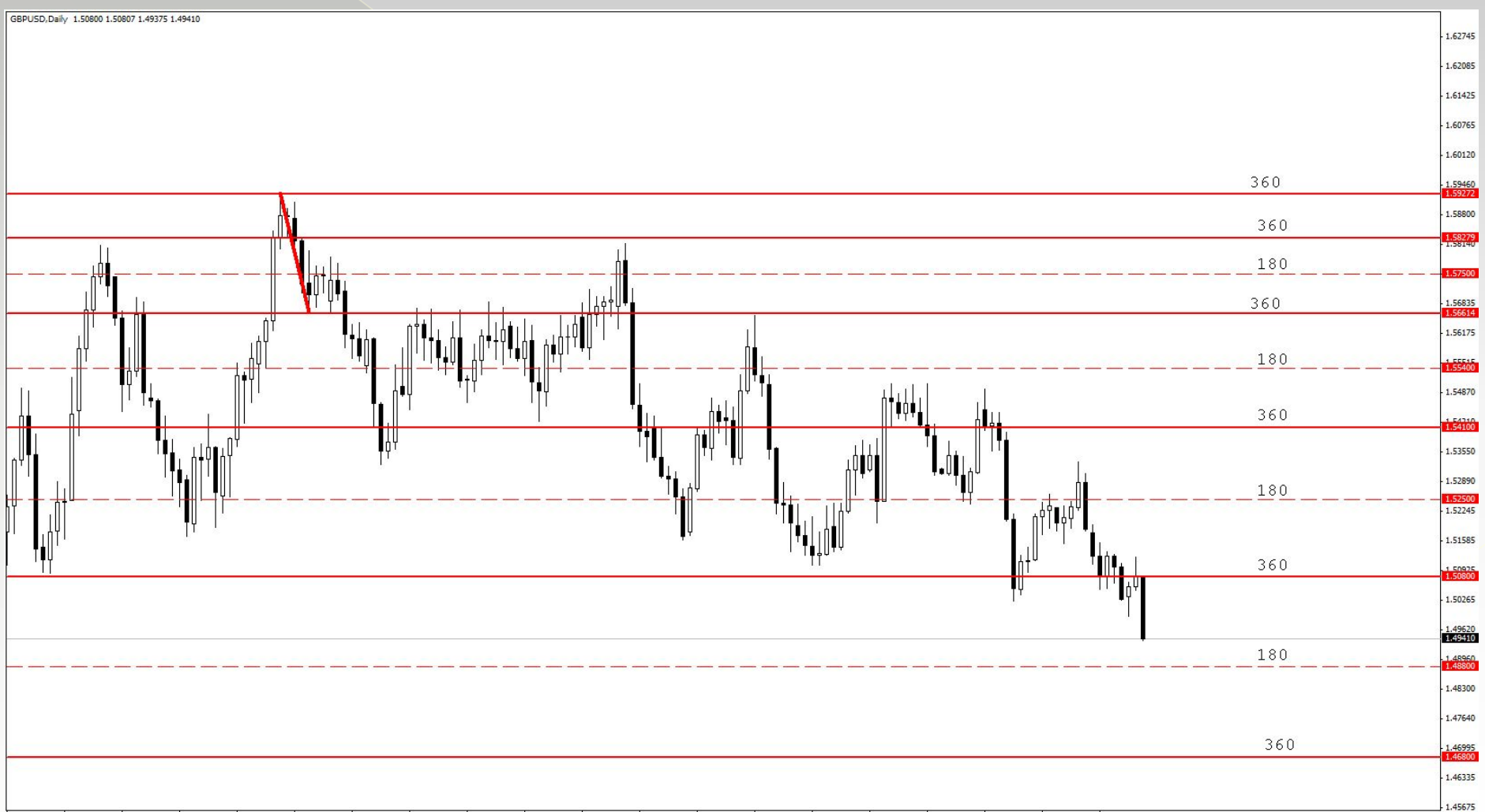